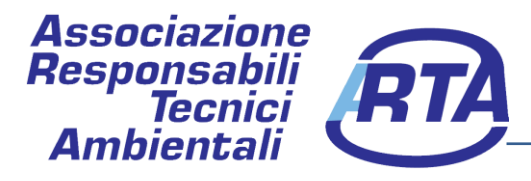

# Manuale d'uso WebApp RTQuiz

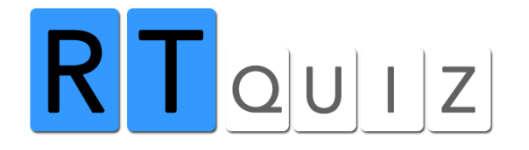

Con la nostra WebApp puoi studiare agevolmente tutte le materie e consultare facilmente tutti i quesiti proposti.

Potrai utilizzare i nostri servizi dopo aver effettuato la procedura per la registrazione per l'accesso alla WebApp.

Associazione Responsabili Tecnici Ambientali Sede legale: Via dei Lincei, 54 - 00147 - Roma (RM) tel/fax: 06 5127140 E-mail: info@responsabilitecnici.it - www.rtainforma.it - Codice Fiscale 97273410585

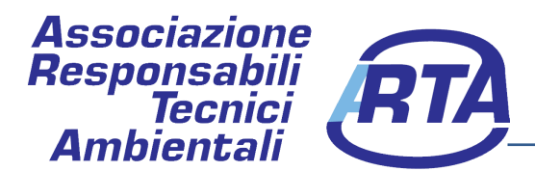

# Indice

| 1. | Verifica Responsabile Tecnico dell'Albo Gestori Ambientali     | 3 |
|----|----------------------------------------------------------------|---|
|    | 1.1 Come iscriversi?                                           | 3 |
|    | 1.2 Come funziona?                                             | 3 |
| 2. | Istruzioni installazione e prima registrazione                 | 4 |
|    | 2.1 Applicazione RTquiz su play store                          | 4 |
|    | 2.2 Applicazione RTquiz su browser (ex: Chrome, Explorer, ecc) | 5 |
| 3. | Menu Impostazioni                                              | 5 |
| 4. | Menu Accedi                                                    | 7 |

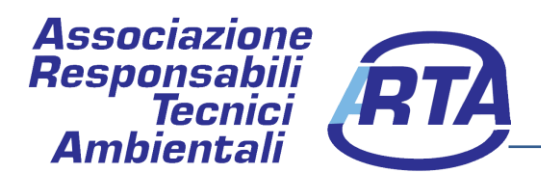

### 1. Verifica Responsabile Tecnico dell'Albo Gestori Ambientali

Con l'entrata in vigore della nuova normativa, a partire dal 16 ottobre 2017, l'idoneità per la qualifica di Responsabile Tecnico Gestione Rifiuti è conseguita mediante il superamento di una verifica presso le sezioni regionali dell'Albo Gestori Ambientali.

Suddetta verifica dovrà poi essere <u>rinnovata ogni quinquennio</u> per garantirne il necessario aggiornamento. Essa può essere sostenuta a decorrere dall' anno precedente la scadenza del quinquennio di validità e decorrerà sempre dalla data di scadenza della verifica iniziale.

Il comitato ha disciplinato i criteri di dispensa dalle verifiche prevedendo all'articolo 2, comma 5, della delibera n.6/2017 che è dispensato dalle verifiche il legale rappresentante dell'impresa che abbia ricoperto e ricopra contemporaneamente anche il ruolo di responsabile tecnico e che, al momento della domanda, abbia maturato esperienza nel settore di attività oggetto dell'iscrizione per almeno venti anni. In tale periodo, sono consentite interruzioni intermedie, non intervenute nell'ultimo anno di attività, uguali o inferiori al venti per cento di detto periodo.

#### **1.1 Come iscriversi?**

Il candidato, che si iscrive collegandosi al sito dell'Albo nazionale gestori ambientali <u>www.albonazionalegestoriambientali.it</u>, compila l'apposito modello indicando, tra l'altro, la data, la sede dell'esame e il modulo per il quale intende sostenere la verifica.

#### **1.2** Come funziona?

Il candidato può iscriversi per un massimo di 3 moduli nella stessa sessione di verifica prescelta, alle seguenti condizioni:

- a) La verifica iniziale è costituita dal modulo obbligatorio per tutte le categorie e un modulo specialistico,
- b) Il candidato che ha già sostenuto l'idoneità mediante il superamento della verifica di cui alla lettera a), può iscriversi per gli ulteriori moduli di specializzazione senza dover nuovamente sostenere la parte relativa al modulo obbligatorio per tutte le categorie.

La verifica si svolge mediante prova scritta con 40 quiz a risposta multipla per ciascun modulo oggetto di verifica. Per ogni risposta sono assegnati i seguenti punteggi:

- + 1 risposta corretta;
- - 0,5 risposta sbagliata;
- + 0 risposta omessa.

Sono dichiarati idonei i candidati che conseguono i seguenti punteggi:

- a) per la verifica iniziale un punteggio almeno pari a:
  - ✓ 32 punti nel modulo obbligatorio per tutte le categorie,
  - ✓ 34 punti nel modulo specialistico.
- b) per l'aggiornamento un punteggio almeno pari a:
  - ✓ 28 punti nel modulo obbligatorio per tutte le categorie,
  - ✓ 30 punti nel modulo specialistico.

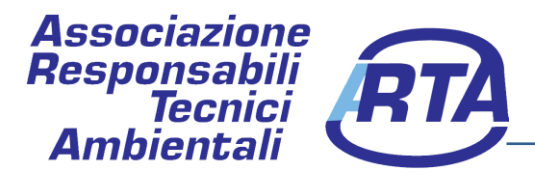

### 2. Istruzioni installazione e prima registrazione

#### 2.1 Applicazione RTquiz su play store

Segui i seguenti passaggi per installare l'applicazione in maniera semplice e rapida:

a) Apri Google Play Store, cerca l'App RTquiz e scaricala sul tuo smartphone

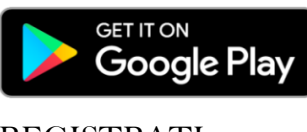

b) Per la prima registrazione clicca su REGISTRATI

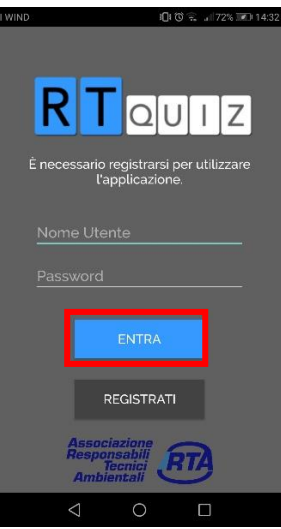

c) Ora procedi alla compilazione dell'apposita scheda e clicca su "RICHIEDI ACCESSO" compilando tutti i campi obbligatori contrassegnati con l'asterisco (\*)

| l WIND 面 印 14:26                                                                            |  |  |  |
|---------------------------------------------------------------------------------------------|--|--|--|
| NUOVO UTENTE                                                                                |  |  |  |
| Compila la scheda di registrazione                                                          |  |  |  |
| Nome Utente*                                                                                |  |  |  |
| Password                                                                                    |  |  |  |
| Conferma Password*                                                                          |  |  |  |
| Nome' Cognome'                                                                              |  |  |  |
| E-Mail"                                                                                     |  |  |  |
| Telefono Mobile*                                                                            |  |  |  |
| Città di residenza*                                                                         |  |  |  |
| Acconsento al trattamento dei dati personali*<br>- <u>Policy Privacy</u>                    |  |  |  |
| Dichiaro di aver letto i termini e condizioni di utilizzo*<br>- <u>Termini e condizioni</u> |  |  |  |
| REGISTRATI                                                                                  |  |  |  |
| I campi contrassegnati da asterisco (*) sono obbligatori.                                   |  |  |  |
| CHIUDI                                                                                      |  |  |  |
|                                                                                             |  |  |  |

d) L'amministratore provvederà a validare i dati ed attivare l'account.

Associazione Responsabili Tecnici Ambientali

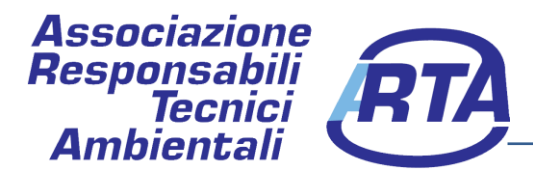

#### 2.2 Applicazione RTquiz su browser (es: Chrome, Explorer, ecc)

Segui i seguenti passaggi per installare l'applicazione in maniera semplice e rapida:

- a) Vai sul sito  $\rightarrow$  <u>www.rtquiz.it</u>
- b) Per la prima registrazione clicca su REGISTRATI

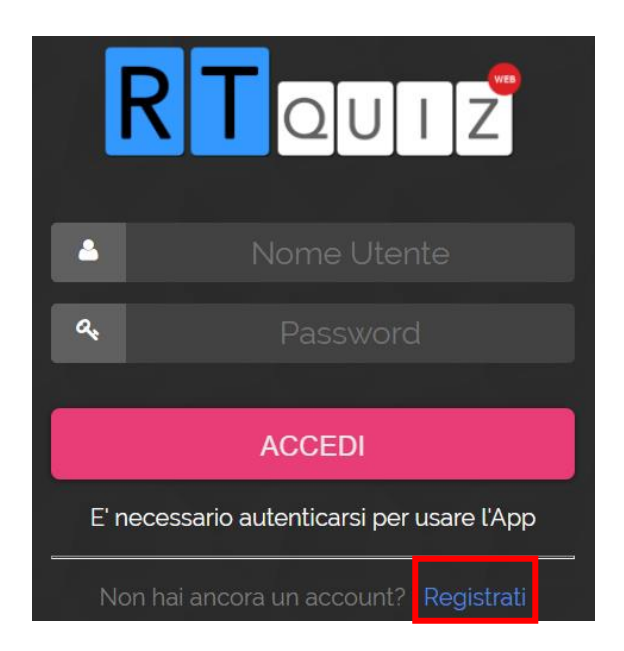

c) Ora procedi alla compilazione dell'apposita scheda e clicca su "REGISTRATI"

| REGISTRAZIONE I campi contrassegnati da asterisco (*) sono obbligatori    |
|---------------------------------------------------------------------------|
| (') NOME                                                                  |
|                                                                           |
| (*) COGNOME                                                               |
|                                                                           |
|                                                                           |
| (') PASSWORD                                                              |
|                                                                           |
| (*) CONFERMA PASSWORD:                                                    |
|                                                                           |
| (*) E-MAIL                                                                |
|                                                                           |
| ( /LUUSU DI RESILLIDA                                                     |
| (*) TEL MOBILE                                                            |
|                                                                           |
| TEL FISSO                                                                 |
|                                                                           |
|                                                                           |
|                                                                           |
| Accetto I termini e la condicioni d'uso Commine e condicionari REGISTRATI |

d) L'amministratore provvederà a validare i dati ed attivare l'account.

Associazione Responsabili Tecnici Ambientali

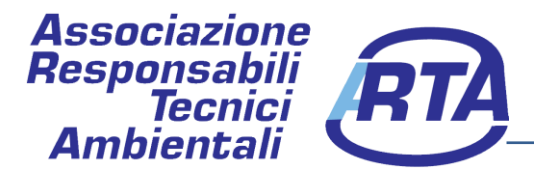

### 3. Menu Impostazioni

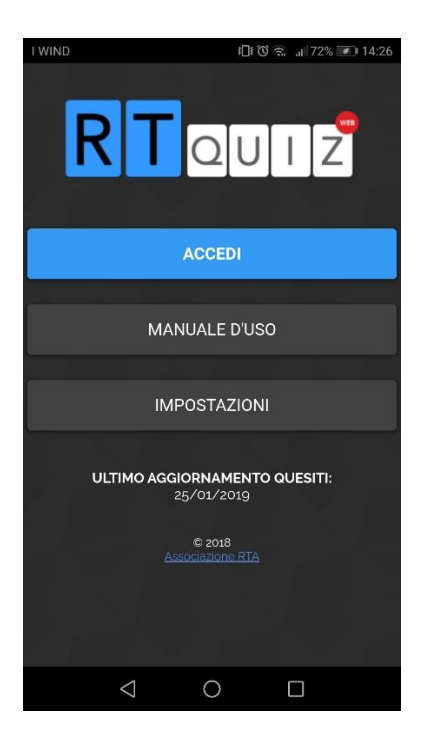

Dal menu "IMPOSTAZIONI" puoi:

- ✓ Attivare o disattivare i suoni;
- $\checkmark~$  Nascondere il numero del quesito;

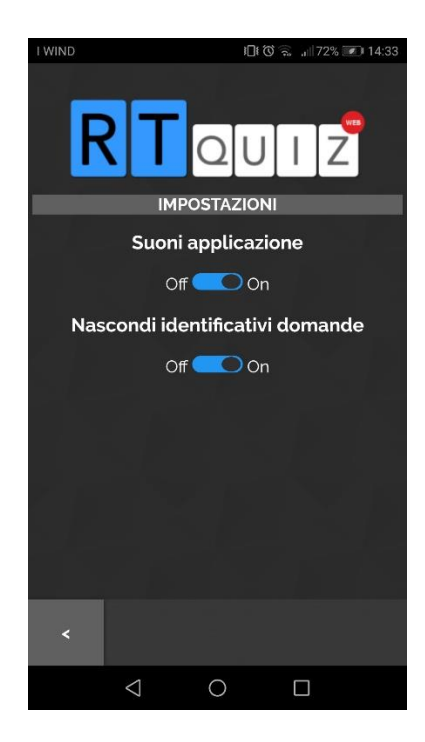

# Associazione Responsabili Tecnici Ambientali

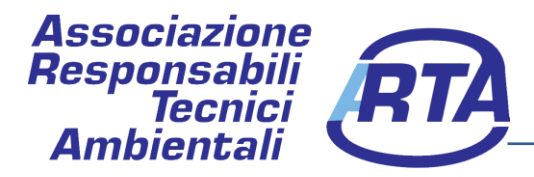

#### 4. Menu Accedi

Premendo il tasto "ACCEDI" dal menu principale puoi utilizzare la nostra App in modalità:

- 4.1 ESERCITAZIONE;
- 4.2 VERIFICA PER MODULI;
- 4.3 CERCA NELLE DOMANDE.

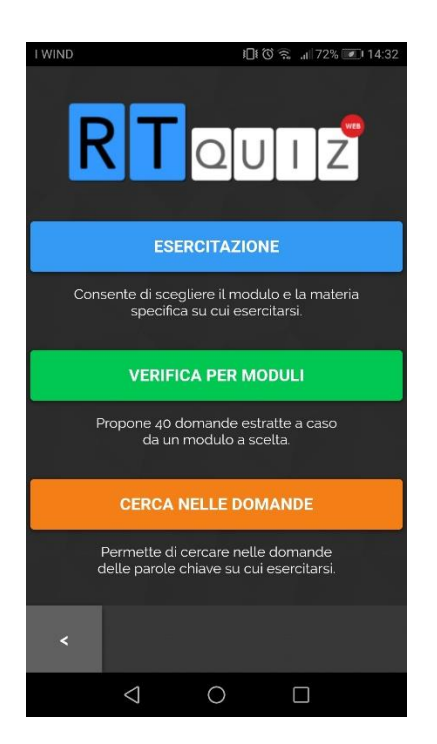

4.1 In modalità "ESERCITAZIONE" puoi esercitarti con tutti i quiz per la verifica, scegliendo il modulo di verifica e la materia:

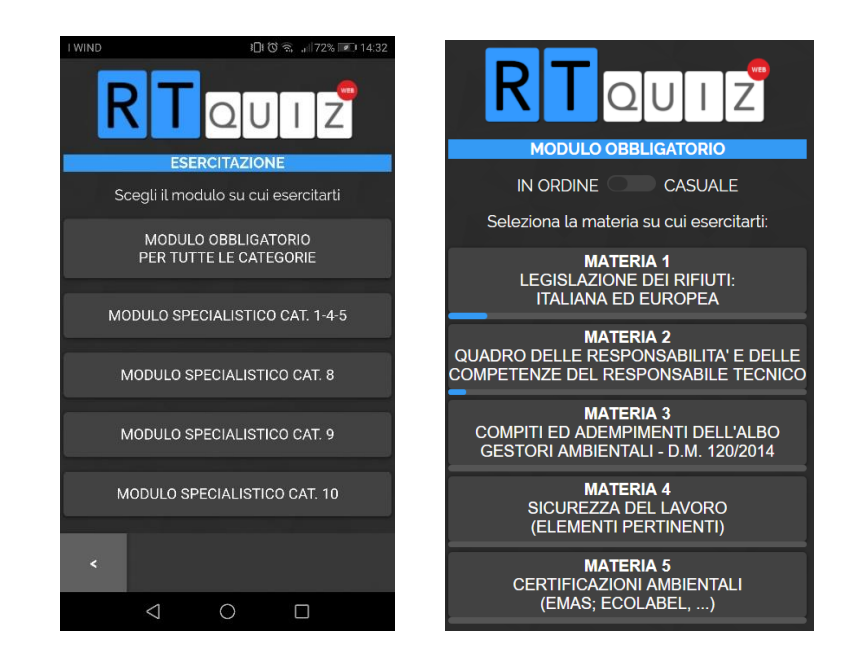

## Associazione Responsabili Tecnici Ambientali

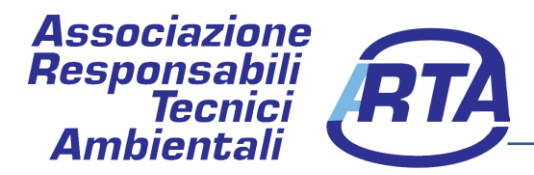

Potrai agevolmente verificare i tuoi progressi dall'avanzamento della barra posta al di sotto delle materie che evidenzia l'andamento delle risposte corrette.

Con RTquiz, inoltre, hai la possibilità di consultare in maniera rapida ed intuitiva i riferimenti normativi contenuti nelle domande.

| I WIND                                                                                                    | 15:07 🗩 المالية 🗇 11:07                                           |  |  |  |
|----------------------------------------------------------------------------------------------------|-------------------------------------------------------------------|--|--|--|
| Quesito 1                                                                                                    | Quesito 1 di 445 (0%) 0 0 0                                       |  |  |  |
| G_1_00225: L'esercizio delle operazioni di<br>recupero dei rifiu <sup>r</sup> i con procedura<br>semplificata, ai sensi dell' <u>art. 216 del d.lgs. n</u><br><u>152 del 2006</u> , è subordmaco au enercuazione<br>di una visita preventiva, da parte della |                                                                   |  |  |  |
| A) im                                                                                                    | bianti di coincenerimento.                                        |  |  |  |
| <b>B)</b> rifit<br>1, lett. c                                                                                                    | ti organici di cui all'art. 183, comma<br>) del suddetto decreto; |  |  |  |
| <b>C)</b> veicoli fuori uso di cui all'articolo 227,<br>comma 1, lettera c) del suddetto decreto;                                                                                                    |                                                                   |  |  |  |
| D) rifiuti elettrici ed elettronici di cui<br>all'articolo 227, comma 1, lettera a) del<br>suddetto decreto;                                                                                                    |                                                                   |  |  |  |
| <                                                                                                    | AVANTI                                                            |  |  |  |
|                                                                                                    |                                                                   |  |  |  |

In ogni momento puoi ingrandire la grafica domande/risposte cliccando per 2 secondi la domanda/risposta selezionata.

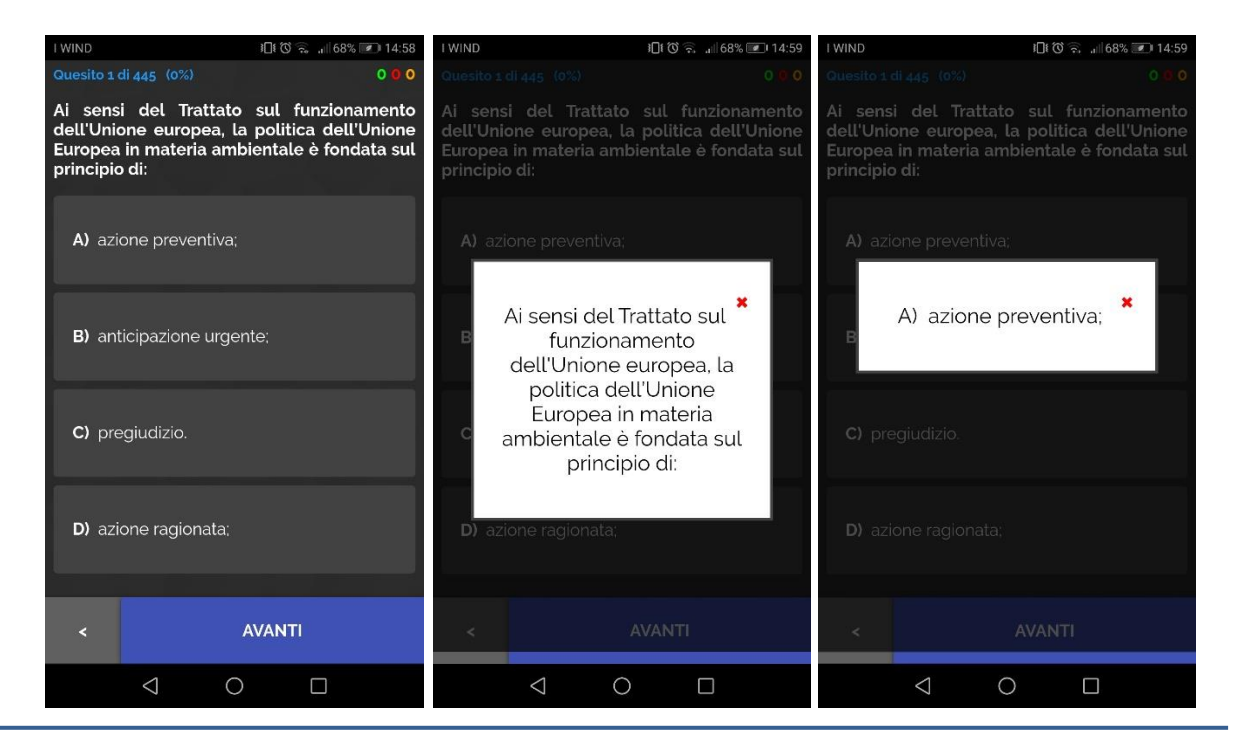

### Associazione Responsabili Tecnici Ambientali

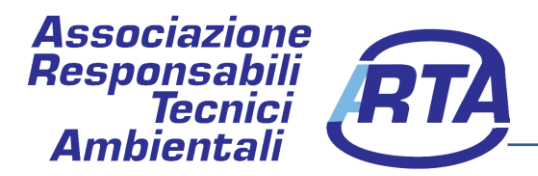

4.2 La modalità "VERIFICA PER MODULI" consente di verificare il tuo apprendimento esercitandoti su 40 domande relative al modulo base o specialistico, verificando in tempo reale i tuoi risultati scaricando il report dell'esame.

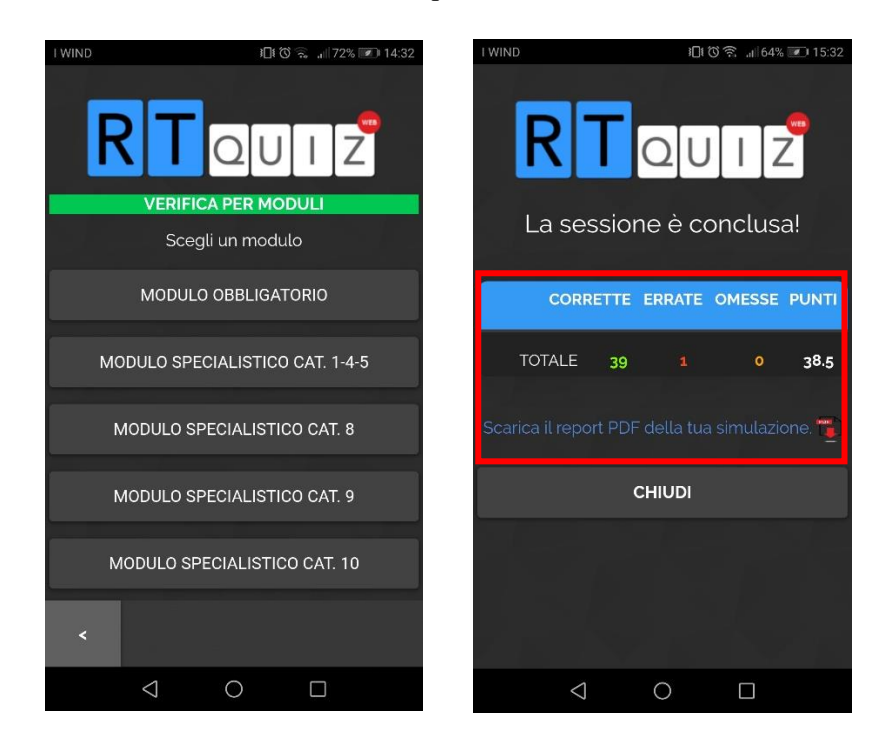

4.3 La modalità "CERCA NELLE DOMANDE" ti permette di cercare, tra tutti i quesiti, quelli che contengono una "parola" o una "frase" chiave di tuo interesse. Effettuata la ricerca hai la possibilità di selezionare il singolo quesito e decidere se rispondere alla domanda con il pulsante "controlla" o vedere direttamente la risposta con il pulsante "mostra".

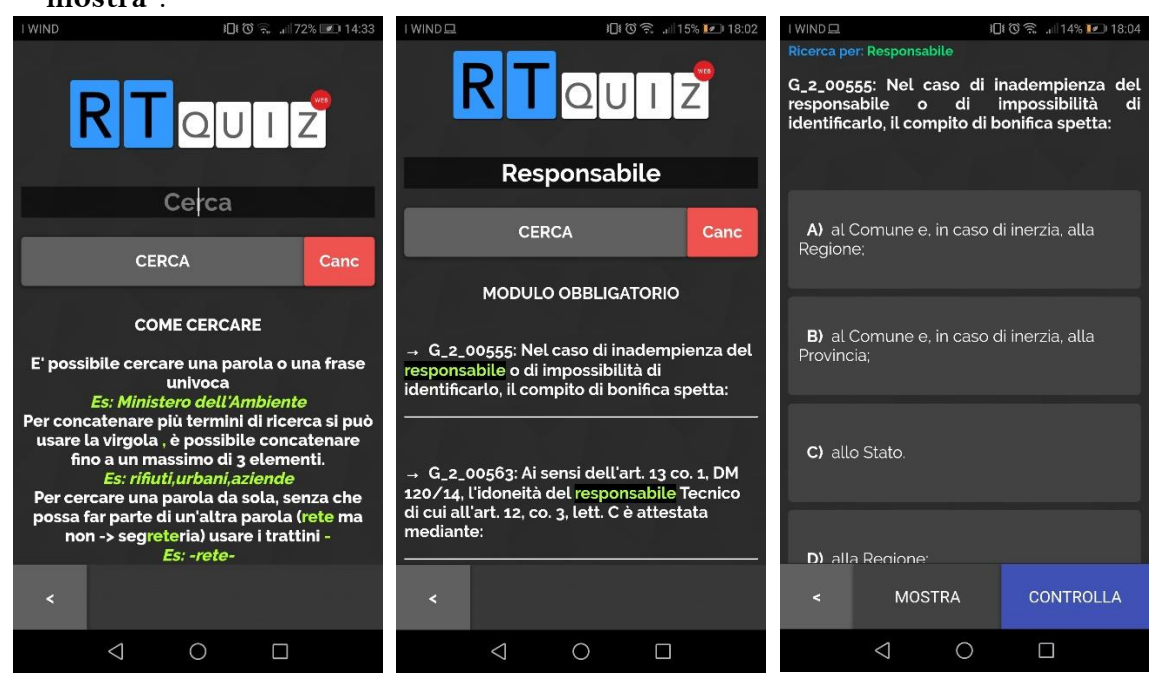

## Associazione Responsabili Tecnici Ambientali

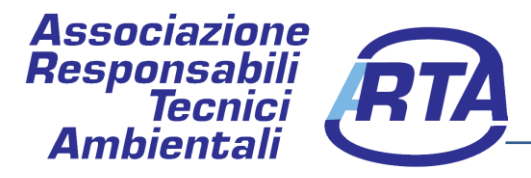

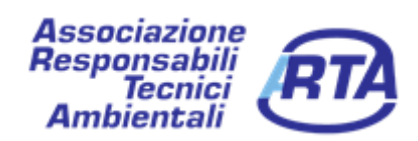

Sito internet: <u>www.rtainforma.it</u>

Come aderire all'associazione: http://www.rtainforma.it/?page\_id=170

Per ulteriori informazioni non esitare a contattaci a: mail: <u>info@responsabilitecnici.it</u> Telefono: 06/5127140

Associazione Responsabili Tecnici Ambientali Sede legale: Via dei Lincei, 54 - 00147 - Roma (RM) tel/fax: 06 5127140 E-mail: info@responsabilitecnici.it - www.rtainforma.it - Codice Fiscale 97273410585